## How to Change your Password in Webmail

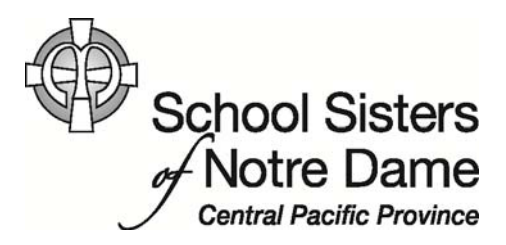

## Abstract

If you'd like to update your SSND CP e-mail password for logging into webmail or if you feel your account has been compromised (if someone is using your account who has not been authorized), these steps will take you through the process of changing your password.

Provided by SSND CP IT Department

1. After logging into webmail, *click* **Options** located on the top right hand side.

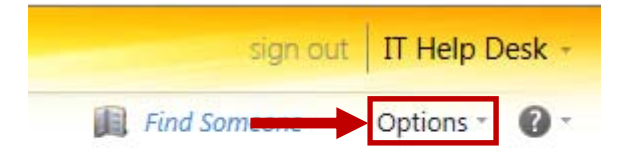

2. *Click* on **Change Your Password...** from the menu that appears.

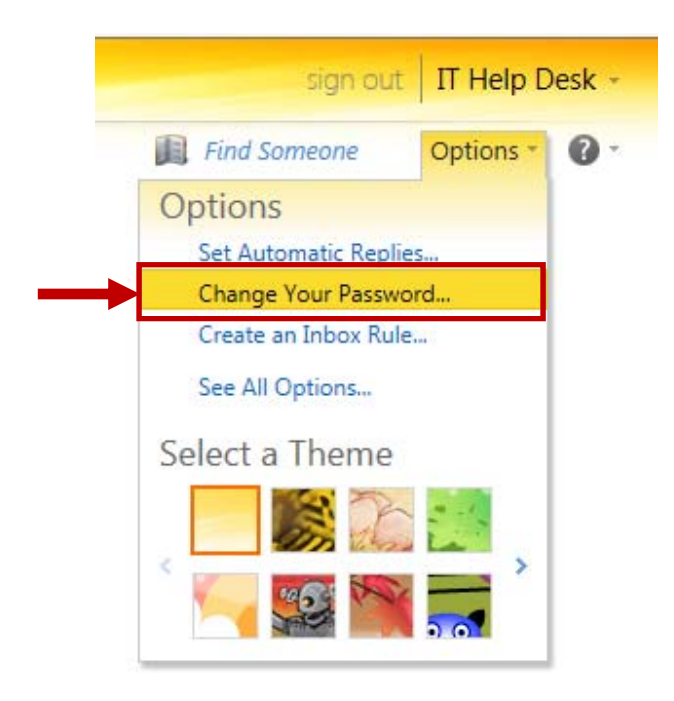

3. The Change Password window will appear. You will need to enter your current password, type a new password and then re-type the new password again to confirm.

| Outlook Web App                      |                                                                                                    |
|--------------------------------------|----------------------------------------------------------------------------------------------------|
| Mail > Options                       |                                                                                                    |
| Account<br>Organize E-Mail<br>Groups | Mail     Calendar     General     Sent Items     Regional     Password     S/MIME                                                                                                    |
| Settings                             | Change Password                                                                                                    |
| Phone<br>Block or Allow              | Enter your current password, type a new password, and then type it again to confirm it.<br>After saving, you might need to re-enter your user name and password and sign in again. You'll be notified when your password has been changed successfully.<br>Domain\user name: SSNDCP\ithelpdesk |
|                                      | Current password: New password: Confirm new password:                                                                                                    |
|                                      | ✓ Save                                                                                                    |

## 4. Click Save.

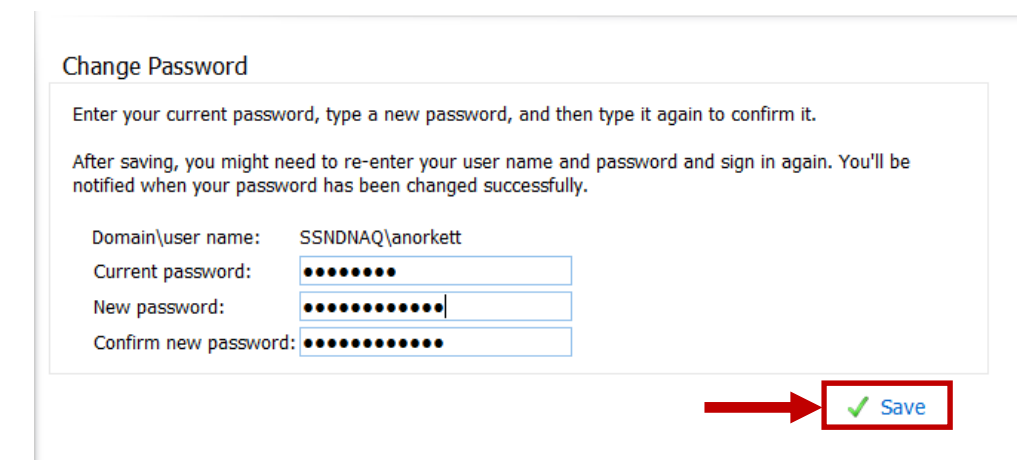

5. A confirmation message will appear letting you know your password has been successfully changed. *Click* **OK**.

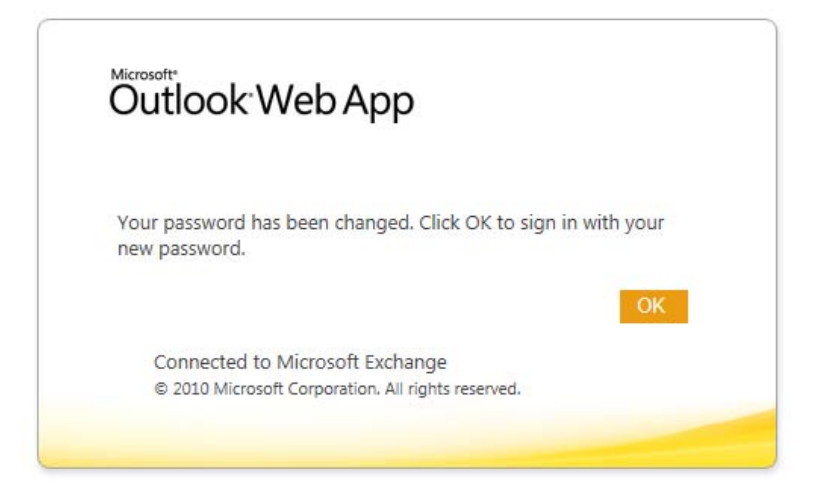

6. You will be taken back to the webmail login screen where you can log in with the new password you created.

| Outlook <sup>®</sup> W                            | eb App                                                 |         |
|---------------------------------------------------|--------------------------------------------------------|---------|
| Security ( show expla                             | anation )                                              |         |
| <ul><li>This is a p</li><li>This is a p</li></ul> | oublic or shared computer<br>private computer          |         |
| Domain\user name:                                 |                                                        |         |
| Password:                                         |                                                        |         |
|                                                   |                                                        | Sign in |
| Connected to M<br>© 2010 Microsoft (              | icrosoft Exchange<br>Corporation. All rights reserved. |         |
|                                                   |                                                        |         |

7. Once you log back in, you will be taken back to the Change Password page. *Click* on **Mail** in the upper left to return to the messages in your Inbox.

| Outlook Web App                      |                                                                                                    |                                              |                                        |              |                                 |                                    |  |
|--------------------------------------|----------------------------------------------------------------------------------------------------|----------------------------------------------|----------------------------------------|--------------|---------------------------------|------------------------------------|--|
| Mail > Options                       |                                                                                                    |                                              |                                        |              |                                 |                                    |  |
| Account<br>Organize E-Mail<br>Groups | Mail Calendar                                                                                                    | General S                                    | ent Items                              | Regional     | Password                        | S/MIME                             |  |
| Settings                             | Change Password                                                                                                  |                                              |                                        |              |                                 |                                    |  |
| Phone<br>Block or Allow              | Enter your current passw<br>After saving, you might n<br>Domain\user name:<br>Current password:<br>New password: | ord, type a r<br>leed to re-en<br>SSNDCP\ith | new passwo<br>iter your us<br>nelpdesk | ord, and the | en type it agai<br>d password a | in to confirm i<br>Ind sign in aga |  |